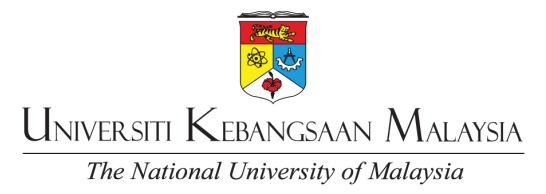

#### JABATAN BENDAHARI • BURSAR'S DEPARTMENT

Rujukan: UKM BEN 100-1/3/3 Tarikh: 16 Mei 2023

#### PEKELILING BENDAHARI BIL. 5/2023

Dekan/ Pengarah/ Ketua/ Pengetua Fakulti/ Institut/ Pusat/ Jabatan/ Kolej Kediaman Universiti Kebangsaan Malaysia

YBhg. Prof. Ulung/ Prof./ Tan Sri/ Datuk/ Dato'/ Datin/ Tuan/ Puan,

#### PELAKSANAAN MODUL PENILAIAN PRESTASI PEMBEKAL MELALUI SISTEM eP@UKM BAGI PEROLEHAN BEKALAN/ PERKHIDMATAN/ KERJA DI UNIVERSITI KEBANGSAAN MALAYSIA.

Dengan hormatnya izinkan saya merujuk kepada perkara di atas.

2. Sukacita dimaklumkan bahawa pekeliling ini adalah bertujuan untuk memaklumkan pelaksanaan secara menyeluruh Modul Penilaian Prestasi Pembekal Melalui Sistem eP@UKM bagi had nilai perolehan melebihi RM 20,000.00 di Universiti Kebangsaan Malaysia

3. Untuk makluman YBhg. Prof. Ulung/ Prof./ Tan Sri/ Datuk/ Dato'/ Datin/ Tuan/ Puan, pekeliling ini akan **berkuatkuasa serta merta** mulai tarikh surat pekeliling ini dikeluarkan. Sehubungan dengan itu, sukacita sekiranya pekeliling ini dapat disampaikan kepada semua pegawai dan kakitangan seliaan.

4. Sehubungan dengan itu, sukacita kiranya YBhg. Prof. Ulung/ Prof./ Tan Sri/ Datuk/ Dato'/ Datin/ Tuan/ Puan dapat menyampaikan maklumat ini kepada semua pegawai dan kakitangan seliaan.

Sekiranya terdapat sebarang pertanyaan lanjut, mohon hubungi Unit Jaminan Kualiti, Jabatan Bendahari di talian 4837/ 3823/ 4402/ 3377.

Sekian, terima kasih.

"Akauntabiliti Pegangan Kita"

Yang bena

MOHD AZLI MOHD KASIRUN C.A. (M) Bendahari Universiti Kebangsaan Malaysia

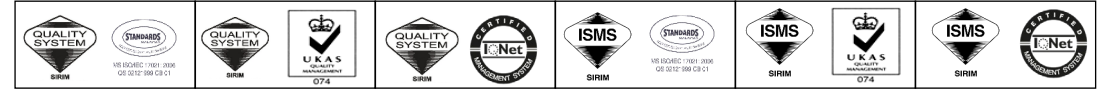

CERTIFIED TO ISO 9001:2015 CERT. NO. QMS 02549

49 CERTIFIED TO ISO/IEC 27001:2013 JABATAN BENDAHARI

2013 CERT. NO. ISMS 00249

Universiti Kebangsaan Malaysia, 43600 UKM Bangi, Selangor Darul Ehsan Malaysia Tel.: +603-8921 3000 E-mel: bndahari@ukm.edu.my Web: www.ukm.my/bendahari

Mengilham Harapan, Mencipta Masa Depan • Inspiring Futures, Nurturing Possibilities

#### s. k - Naib Canselor, UKM

- Timbalan Naib Canselor (Hal Ehwal Akademik & Antarabangsa)
- Timbalan Naib Canselor (Hal Ehwal Penyelidikan & Inovasi)
- Timbalam Naib Canselor (Hal Ehwal Pelajar & Alumni)
- Timbalan Naib Canselor (Hal Ehwal Jaringan Industri & Masyarakat)
- Pro Naib Canselor (Strategi dan Pembangunan Korporat)
- Pro Naib Canselor (Penjanaan dan Prasarana)
- Pro Naib Canselor (Kampus Kuala Lumpur)
- Pendaftar, UKM
- Ketua Perpustakawan, UKM
- Penasihat Undang-Undang, UKM

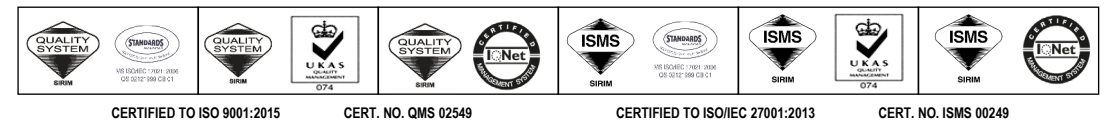

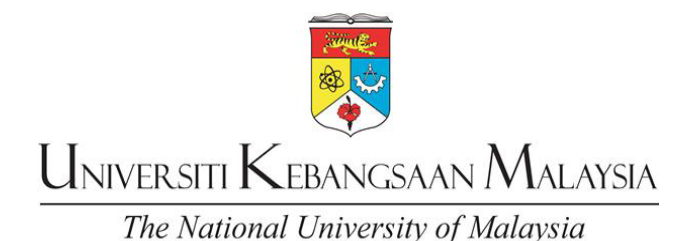

PEKELILING BENDAHARI BIL. 5/2023

### PELAKSANAAN MODUL PENILAIAN PRESTASI PEMBEKAL MELALUI SISTEM eP@UKM BAGI PEROLEHAN BEKALAN/ PERKHIDMATAN/ KERJA DI UNIVERSITI KEBANGSAAN MALAYSIA

#### 1.0 TUJUAN

Pekeliling ini adalah bertujuan untuk memaklumkan pelaksanaan secara menyeluruh Modul Penilaian Prestasi Pembekal Melalui Sistem eP@UKM bagi semua aktiviti perolehan bekalan/ perkhidmatan/ kerja di Universiti Kebangsaan Malaysia.

#### 2.0 LATAR BELAKANG

Terdapat dua jenis kaedah sedia ada bagi proses penilaian prestasi pembekal di Universiti iaitu secara manual dengan menggunakan borang di Sistem Pengurusan Dokumen (SPD) Universiti dan Sistem i-NilaiUni di HCTM.

Modul Penilaian Prestasi Pembekal telah dibangunkan di dalam Sistem eP@UKM bertujuan untuk menyelaraskan semua kaedah penilaian prestasi pembekal sedia ada untuk kegunaan Pusat Tanggungjawab (PTj) di Universiti.

#### 3.0 PELAKSANAAN

- 3.1. Tujuan pelaksanaan Modul Penilaian Prestasi Pembekal melalui sistem eP@UKM adalah untuk:
  - a. Membantu urusan penilaian ke atas sesebuah syarikat pembekal terhadap mutu bekalan/ perkhidmatan/ kerja dapat dilaksanakan dengan lebih cepat.
  - b. Penilaian lebih mudah dan tepat kerana sistem permarkahan telah ditentukan secara automatik.
  - c. Semakan terkini markah prestasi syarikat pembekal yang mendaftar di dalam sistem eP@UKM bagi membantu PTj dalam proses penilaian dan pemilihan syarikat.
  - d. Membantu syarikat memantau markah prestasi semasa syarikat secara berkala.

- 3.2. Skop pelaksanaan adalah merangkumi semua jenis perolehan bekalan/ perkhidmatan/ kerja bagi had nilai perolehan melebihi RM 20,000.
- 3.3. Terdapat dua (2) jenis penilaian yang perlu dititiberatkan oleh pihak yang bertanggungjawab semasa proses penilaian dilakukan:

| Bil | Jenis Penilaian   | Aspek Penilaian        | Pihak<br>Bertanggungjawab |
|-----|-------------------|------------------------|---------------------------|
| 1.  | Prestasi Pembekal | 1. Bekalan             | Pusat Tanggungjawab       |
|     |                   | 2. Perkhidmatan        | (PTj)                     |
|     |                   | 3. Kerja               |                           |
| 2.  | Kewangan          | 1. Surat Setuju Terima | Jabatan Bendahari/        |
|     |                   | 2. Kontrak             | Jabatan Kewangan          |
|     |                   | 3. Bon Pelaksanaan     |                           |

3.4. Kriteria penilaian terhadap pembekal adalah seperti berikut:

|                            | Panduan Pemarkahan / Skor                                                                       |                                                                        |                      |                    |                                             |  |  |  |  |
|----------------------------|-------------------------------------------------------------------------------------------------|------------------------------------------------------------------------|----------------------|--------------------|---------------------------------------------|--|--|--|--|
| Bil. Kriteria<br>Penilaian |                                                                                                 | Amat<br>Memuaskan                                                      | Memuaskan            | Sederhana          | Tidak<br>Memuaskan                          |  |  |  |  |
|                            |                                                                                                 | (9-10)                                                                 | (7 - 8)              | (5 - 6)            | (1 - 4)                                     |  |  |  |  |
| 1                          | Menepati<br>Spesifikasi<br>Bekalan /<br>Perkhidmatan                                            | Memenuhi &<br>melampaui<br>spesifikasi<br>ditetapkan                   | -                    | -                  | Tidak<br><b>memenuhi</b><br>spesifikasi     |  |  |  |  |
| 2                          | Tempoh<br>Penghantaran/<br>Pelaksanaan<br>Dalam Masa<br>Yang Ditetapkan                         | Tidak<br>melebihi<br>tarikh akhir<br>bekal (tanpa<br>lanjutan<br>masa) | Ada Lanjutan<br>Masa | -                  | Melebihi<br>tarikh akhir<br>bekalan         |  |  |  |  |
| 3                          | Kualiti Barangan<br>/ Perkhidmatan                                                              | Barangan Melangkaui<br>hidmatan jangkaan                               |                      | Sederhana          | Tidak<br>Memuaskan                          |  |  |  |  |
| 4                          | Ketepatan<br>Kuantiti Bekalan<br>/ Perkhidmatan<br>Dan<br>Kebolehfungsian                       | Menepati<br>kuantiti<br>ditetapkan                                     | -                    | -                  | Tidak<br>menepati<br>kuantiti<br>ditetapkan |  |  |  |  |
| 5                          | Perkhidmatan<br>yang diberikan<br>semasa dan<br>selepas Bekalan<br>/ Perkhidmatan<br>dijalankan | Melangkaui<br>jangkaan                                                 | Memuaskan            | Sederhana          | Tidak<br>Memuaskan                          |  |  |  |  |
| 6                          | Masa Tindak<br>Balas [Respons<br>Time]                                                          | Pada hari<br>yang sama                                                 | 1 - 3 hari           | Melebihi 3<br>hari | Tiada<br>Maklum<br>Balas                    |  |  |  |  |
| 7                          | Penghantaran<br>Dokumen<br>Lengkap                                                              | Sebelum<br>tarikh akhir<br>bekal                                       | -                    | -                  | Selepas<br>tarikh akhir<br>bekal            |  |  |  |  |

3.5. Skema permarkahan terhadap setiap kriteria adalah seperti berikut

| Gred             | Kategori        | Markah     |
|------------------|-----------------|------------|
| A Amat Memuaskan |                 | 90 - 100 % |
| B Memuaskan      |                 | 70 - 89 %  |
| С                | Sederhana       | 50 - 69 %  |
| D                | Tidak memuaskan | < 49 %     |

3.6. Peranan id Pengguna yang akan terlibat adalah seperti berikut:

| Bil | Fungsi                                             | Tanggungjawab                                                                                                    | Peranan      | Gred/Jawatan                                                                            | PTj                      |
|-----|----------------------------------------------------|----------------------------------------------------------------------------------------------------|--------------|-----------------------------------------------------------------------------------------|--------------------------|
| 1   | Pusat<br>Tanggungjawab                             | i. Melaksanakan/<br>mengisi penilaian                                                                             | Penyedia     | 19 keatas                                                                               | Semua<br>PTj             |
|     |                                                    | i. Mengesahkan<br>penilaian                                                                                       | Pelulus      | 41 keatas<br>(Ketua PTj/<br>Ketua projek/<br>Pengerusi<br>Tabung/ Ketua<br>Pentadbiran) | Semua<br>PTj             |
| 2.  | Jawatankuasa<br>Penilaian Prestasi<br>Pembekal PTj | i. Mengesahkan<br>laporan prestasi<br>untuk<br>keseluruhan PTj<br>ii. Mengeluarkan<br>surat peringatan<br>1 dan 2 | Jawatankuasa | Pegawai yang<br>dilantik oleh<br>Pengerusi<br>Jawatankuasa<br>Induk                     | Ahli<br>yang<br>dilantik |
| 3.  | Jawatankuasa<br>Penilaian Prestasi<br>Pembekal UKM | i. Capai laporan<br>penilaian prestasi<br>pembekal jabatan                                                        | Jawatankuasa | Ahli yang<br>dilantik oleh<br>Jawatankuasa<br>UKM-SPKPPP-<br>PP05                       | Ahli<br>yang<br>dilantik |

- 3.7. Penilaian Prestasi terhadap pembekal perlu dilaksanakan selepas pengesahan terimaan barang.
- 3.8. Carta alir bagi proses penilaian prestasi pembekal seperti di Lampiran 1
- 3.9. Manual Pengguna Proses Pelaksanaan Modul Penilaian Prestasi Pembekal seperti di **Lampiran 2**

#### 4.0 PEMATUHAN

- 4.1. PTj perlu melaksanakan proses penilaian prestasi pembekal di Sistem eP@UKM bagi semua perolehan bekalan/ perkhidmatan/ kerja di Universiti.
- 4.2. Wajib untuk perolehan bekalan/ perkhidmatan/ kerja bernilai melebihi RM 20,000.
- 4.3. Pelaksaaan adalah selepas proses pengesahan penerimaan bekalan/ perkhidmatan/ kerja.

4.4. Sebarang perubahan kepada proses penilaian prestasi pembekal perlu merujuk kepada Sistem Pengurusan Dokumen (SPD) Sistem Pengurusan Perkhidmatan Pengurusan Pengajian Perkhidmatan Penilaian Prestasi Pembekal.

### 5.0 PENGUATKUASAAN

Pekeliling ini berkuatkuasa mulai tarikh ianya dikeluarkan.

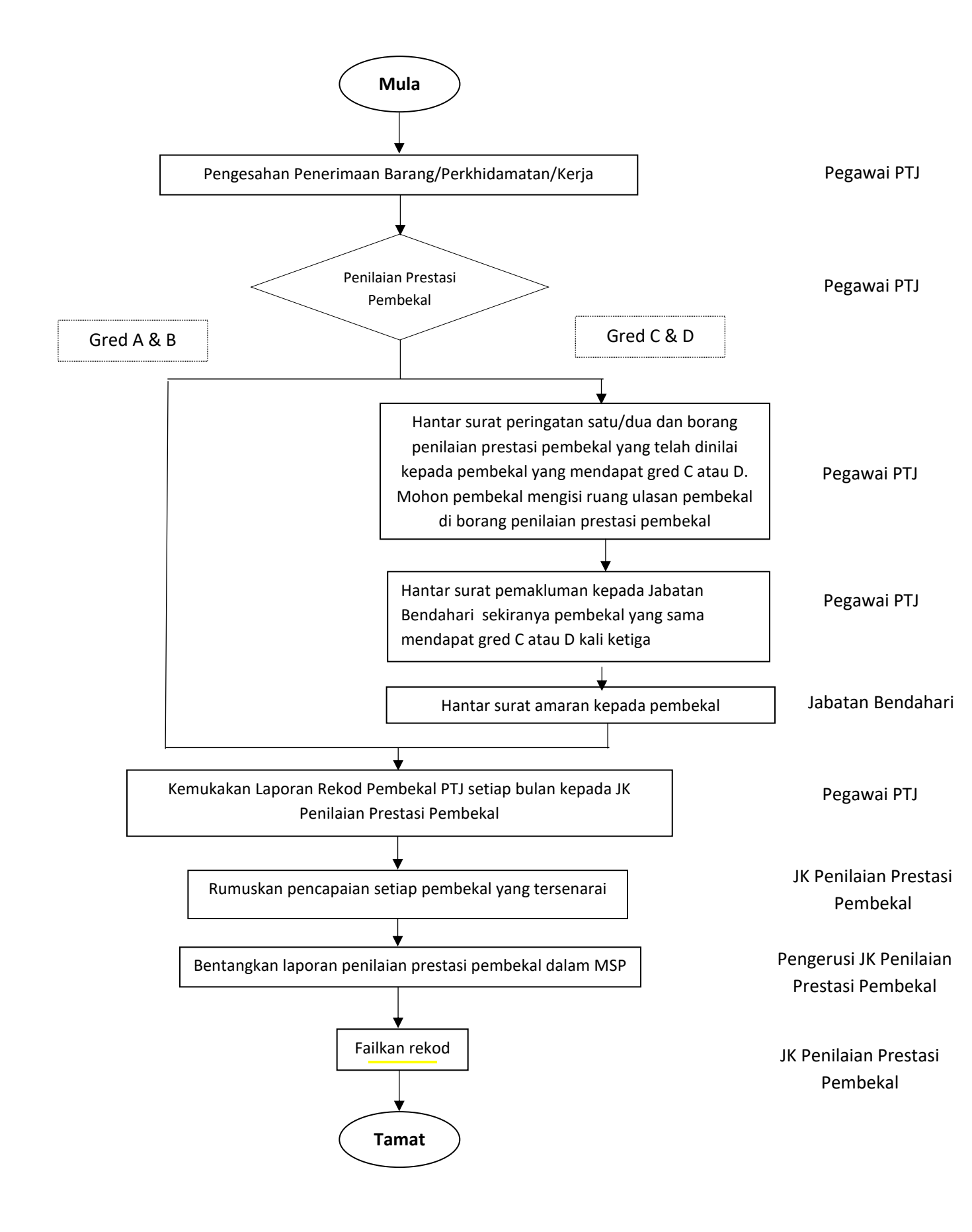

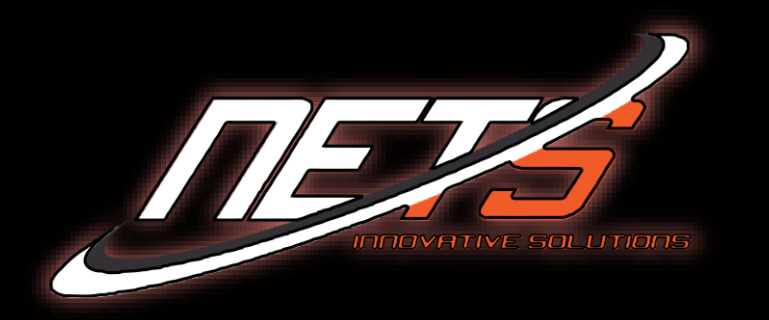

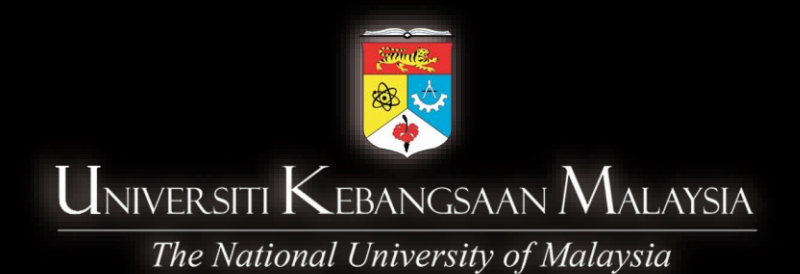

# MANUAL PRESTASI PEMBEKAL UNTUK TUNTUTAN BAYARAN

|     | Panduan Pemarkahan / Skor                                                           |                                                |                      |                                                                                 |                                            |  |  |  |
|-----|-------------------------------------------------------------------------------------|------------------------------------------------|----------------------|---------------------------------------------------------------------------------|--------------------------------------------|--|--|--|
| Bil | Kriteria Penilaian                                                                  | Amat Memuaskan<br>(9-10)                       | Memuaskan<br>(7 - 8) | Sederhana<br>(5 - 6)                                                            | Tidak Memuaskan<br>(1 - 4)                 |  |  |  |
| 1   | Menepati Spesifikasi Bekalan /<br>Perkhidmatan                                      | Memenuhi & melampaui<br>spesifikasi ditetapkan | -                    | -                                                                               | Tidak <b>memenuhi</b><br>spesifikasi       |  |  |  |
| 2   | Tempoh Penghantaran/ Pelaksanaan<br>Dalam Masa Yang Ditetapkan                      | Awal seminggu tempoh                           | Menepati<br>tempoh   | Seminggu<br>lewat dan<br>ada lanjut<br>masa<br>berpunca<br>daripada<br>syarikat | Selepas 7 hari<br>daripada<br>tarikh lewat |  |  |  |
| 3   | Kualiti Barangan / Perkhidmatan                                                     | Melangkaui jangkaan                            | Memuaskan            | Sederhana                                                                       | Tidak Memuaskan                            |  |  |  |
| 4   | Ketepatan Kuantiti Bekalan / Perkhidmatan<br>Dan Kebolehfungsian                    | Menepati kuantiti ditetapkan                   | -                    | -                                                                               | Tidak menepati<br>kuantiti ditetapkan      |  |  |  |
| 5   | Perkhidmatan yang diberikan semasa dan<br>selepas Bekalan / Perkhidmatan dijalankan | Melangkaui jangkaan                            | Memuaskan            | Sederhana                                                                       | Tidak Memuaskan                            |  |  |  |
| 6   | Masa Tindak Balas [Respons Time]                                                    | Sebelum 7 hari                                 | Menepati<br>tempoh   | Melebihi<br>3-7 hari                                                            | Lebih 7 hari tiada<br>maklumbalas          |  |  |  |
| 7   | Penghantaran Dokumen Lengkap                                                        | Sebelum 7 hari                                 | Menepati<br>tempoh   | Melebihi<br>3-7 hari                                                            | Lebih 7 hari tiada<br>maklumbalas          |  |  |  |

|          | Dermohonan   |
|----------|--------------|
| E-bidaan | = Fermononan |

₽ ermohonan Laporan  $\sim$ Perolehan . E-kerja 1 funtutan Bayaran ۹ Surat Niat  $\bigcirc$ Surat Setuju Terima W Kontrak Ф Manual

| Jenis Permohonan         | - SILA PILIH v   | No. MOF        |                                                 |
|--------------------------|------------------|----------------|-------------------------------------------------|
| Status Permohonan        | - SILA PILIH - V | Kod MOF        | - SILA PILIH *                                  |
| Nama Pembekal            |                  | Bumiputera MOF | -SILA PILIH v                                   |
| No Pendaftaran Syarikat  |                  | No. CIDB       |                                                 |
| No. Lejar Pembekal Ufast |                  | Kod CIDB       | - SILA PILIH ·································· |
| No. Kad Pengenalan PIC   |                  | Negeri         | SILA PILIH v                                    |
|                          |                  |                |                                                 |

#### Q Cari 🛛 🕄 Set Sem

| Showi | Showing 1-20 of 18,340 items. |                              |                  |               |                   |              |               |               |                   |           |              |          |
|-------|-------------------------------|------------------------------|------------------|---------------|-------------------|--------------|---------------|---------------|-------------------|-----------|--------------|----------|
| #     | No. SSM Pembekal              | Nama Pembekal                | Jenis Permohonan | No Permohonan | Tarikh Permohonan | No Inbois    | Tarikh Inbois | Pembayaran    | Status Permohonan | No. Resit | Tarikh Resit | Tindakan |
| 1     | 1161743-P                     | TWO BYTES SDN BHD            | CIPTA AKAUN      | APP201600001  | 15-12-2016        | INV201600001 | 15-12-2016    | SELESAI       | LENGKAP           | NETS123   | 15-12-2016   | Ξ        |
| 2     | 1161743-P                     | TWO BYTES SDN BHD            | PENDAFTARAN      | APP201700242  | 20-12-2016        | INV201900009 | 06-05-2019    |               | LENGKAP           |           |              |          |
| 3     | 1234567-Z / 2021171827        | ANAS BERHAD                  | CIPTA AKAUN      | APP201900008  | 28-10-2019        | INV201900017 | 28-10-2019    | SELESAI       | LENGKAP           |           |              | Ξ        |
| 4     | 1234567-Z / 2021171827        | ANAS BERHAD                  | PENDAFTARAN      | APP201900009  | 28-10-2019        | INV201900018 | 28-10-2019    |               | LENGKAP           |           |              |          |
| 5     | 1234567-A                     | DANIEL BERHAD                | CIPTA AKAUN      | APP201900017  | 29-10-2019        | INV201900026 | 29-10-2019    | SELESAI       | LENGKAP           |           |              | Ξ        |
| 6     | 1234567-A                     | DANIEL BERHAD                | PENDAFTARAN      | APP201900038  | 29-10-2019        | INV201900047 | 29-10-2019    |               | LENGKAP           |           |              |          |
| 7     | 11334466-U                    | IKMAL SDN BHD                | CIPTA AKAUN      | APP202000016  | 05-02-2020        | INV202000016 | 05-02-2020    | BELUM SELESAI |                   |           |              | =        |
| 8     | 1186369-A                     | ENTRUSS VENTURES SDN BHD     | CIPTA AKAUN      | APP202000020  | 05-02-2020        | INV202000020 | 05-02-2020    | SELESAI       | LENGKAP           | 1032439   | 14-02-2020   |          |
| 9     | 560942-M                      | METRO JENDELA SDN. BHD.      | CIPTA AKAUN      | APP202000022  | 05-02-2020        | INV202000022 | 05-02-2020    | SELESAI       | LENGKAP           |           |              | Ξ        |
| 10    | 463455-W                      | QUANTIVEST SDN BHD           | CIPTA AKAUN      | APP202000024  | 05-02-2020        | INV202000024 | 05-02-2020    | SELESAI       | LENGKAP           | 1024869   | 06-02-2020   | Ξ        |
| 11    | 4877                          | KOPERASI UNIKEB BERHAD       | CIPTA AKAUN      | APP202000025  | 06-02-2020        | INV202000025 | 06-02-2020    | SELESAI       | LENGKAP           |           |              |          |
| 12    | 155467-P                      | KEDAI BUKU IBZANIS SDN BHD   | CIPTA AKAUN      | APP202000026  | 06-02-2020        | INV202000026 | 06-02-2020    | SELESAI       | LENGKAP           | 1167143   | 17-02-2021   |          |
| 13    | 961728-P                      | MERAH PRINT & SUPPLY SDN BHD | CIPTA AKAUN      | APP202000027  | 06-02-2020        | INV202000027 | 06-02-2020    | SELESAI       | LENGKAP           |           |              | Ξ        |
| 14    | 000704902W                    | SYARIKAT ARENA ILMU          | CIPTA AKAUN      | APP202000028  | 06-02-2020        | INV20200028  | 06-02-2020    | SELESAI       | LENGKAP           | 1024707   | 06-02-2020   | Ξ        |
| 15    | 155467-P                      | KEDAI BUKU IBZANIS SDN. BHD. | CIPTA AKAUN      | APP202000029  | 06-02-2020        | INV202000029 | 06-02-2020    | BELUM SELESAI |                   |           |              |          |
| 16    | 961728-P                      | MERAH PRINT & SUPPLY SDN BHD | PENDAFTARAN      |               | 05-05-2020        |              |               |               | LENGKAP           |           |              |          |
| 17    | 38493-X                       | SUPB INDUSTRIES SDN BHD      | CIPTA AKAUN      | APP202000030  | 07-02-2020        | INV202000030 | 07-02-2020    | SELESAI       | LENGKAP           |           |              | Ξ        |
| 18    | 941848-A                      | SVG-TECH SDN BHD             | CIPTA AKAUN      | APP202000031  | 07-02-2020        | INV202000031 | 07-02-2020    | BELUM SELESAI |                   |           |              |          |
| 19    | 25997-Н                       | FIDIN UNIVERSAL SDN BHD      | CIPTA AKAUN      | APP202000032  | 07-02-2020        | INV202000032 | 07-02-2020    | SELESAI       | LENGKAP           | 1025548   | 07-02-2020   |          |
| 20    | 486929-K                      | ANUGERAH SAINTIFIK SDN BHD   | CIPTA AKAUN      | APP202000033  | 10-02-2020        | INV202000033 | 10-02-2020    | SELESAI       | LENGKAP           |           |              | Ξ        |

- Untuk prestasi pembekal bagi untuk bahagian tuntutan bayaran anda pilih tab tuntutan bayaran.

| Permohonan          |            |                        |                              |                  |               |                   |              |                   |               |                   |           |              |         |
|---------------------|------------|------------------------|------------------------------|------------------|---------------|-------------------|--------------|-------------------|---------------|-------------------|-----------|--------------|---------|
|                     |            |                        | Jenis Permohonan SILA PILIH  |                  |               | ×                 |              | No. MOF           |               |                   |           |              |         |
| Laporan             |            |                        | Status Permohonan SILA PILIH |                  |               | ~                 |              | Kod MOF SI        | A PILIH       |                   |           |              | -       |
| Perolehan           |            |                        | Nama Pembekal                |                  |               |                   |              | Bumiputera MOFSIL | A PILIH       |                   |           |              |         |
|                     |            |                        | No Dondoffacao Suarikat      |                  |               |                   |              | No. CIDP          |               |                   |           |              |         |
| E-kerja             |            |                        | No Perioaitaran Syankat      |                  |               |                   |              | NO. CIDB          |               |                   |           |              |         |
| - 🤺 K               | ▶ III Semu | a Senarai              | No. Lejar Pembekal Ufast     |                  |               |                   |              | Kod CIDB SI       | A PILIH       |                   |           |              | -       |
| Tuntutan<br>Bayaran | Q, Sema    | kan Bayaran            | No. Kad Pengenalan PIC       |                  |               |                   |              | Negeri SI         | A PILIH       |                   |           |              | ~       |
| Surat Niat          |            |                        |                              | Q Cari           | æ Set Semula  |                   |              |                   |               |                   |           |              |         |
| Surat Setuiu        | Showing    | 1-20 of 18.340 items.  |                              |                  |               |                   |              |                   |               |                   |           |              |         |
| Terima              | #          | No. SSM Pembekal       | Nama Pembekal                | Jenis Permohonan | No Permohonan | Tarikh Permohonan | No Inbois    | Tarikh Inbois     | Pembayaran    | Status Permohonan | No. Resit | Tarikh Resit | Tindaka |
| Kontrak             | 1          | 1161743-P              | TWO BYTES SDN BHD            | CIPTA AKAUN      | APP201600001  | 15-12-2016        | INV201600001 | 15-12-2016        | SELESAI       | LENGKAP           | NETS123   | 15-12-2016   | Ξ       |
| Pa                  | 2          | 1161743-Р              | TWO BYTES SDN BHD            | PENDAFTARAN      | APP201700242  | 20-12-2016        | INV201900009 | 06-05-2019        |               | LENGKAP           |           |              |         |
| Manual              | 3          | 1234567-Z / 2021171827 | ANAS BERHAD                  | CIPTA AKAUN      | APP201900008  | 28-10-2019        | INV201900017 | 28-10-2019        | SELESAI       | LENGKAP           |           |              | Ξ       |
|                     | 4          | 1234567-Z / 2021171827 | ANAS BERHAD                  | PENDAFTARAN      | APP201900009  | 28-10-2019        | INV201900018 | 28-10-2019        |               | LENGKAP           |           |              | Ξ       |
|                     | 5          | 1234567-A              | DANIEL BERHAD                | CIPTA AKAUN      | APP201900017  | 29-10-2019        | INV201900026 | 29-10-2019        | SELESAI       | LENGKAP           |           |              | Ξ       |
|                     | 6          | 1234567-A              | DANIEL BERHAD                | PENDAFTARAN      | APP201900038  | 29-10-2019        | INV201900047 | 29-10-2019        |               | LENGKAP           |           |              | Ξ       |
|                     | 7          | 11334466-U             | IKMAL SDN BHD                | CIPTA AKAUN      | APP202000016  | 05-02-2020        | INV202000016 | 05-02-2020        | BELUM SELESAI |                   |           |              | Ξ       |
|                     | 8          | 1186369-A              | ENTRUSS VENTURES SDN BHD     | CIPTA AKAUN      | APP202000020  | 05-02-2020        | INV202000020 | 05-02-2020        | SELESAI       | LENGKAP           | 1032439   | 14-02-2020   |         |
|                     | 9          | 560942-M               | METRO JENDELA SDN. BHD.      | CIPTA AKAUN      | APP202000022  | 05-02-2020        | INV202000022 | 05-02-2020        | SELESAI       | LENGKAP           |           |              | Ξ       |
|                     | 10         | 463455-W               | QUANTIVEST SDN BHD           | CIPTA AKAUN      | APP202000024  | 05-02-2020        | INV202000024 | 05-02-2020        | SELESAI       | LENGKAP           | 1024869   | 06-02-2020   | Ξ       |
|                     | 11         | 4877                   | KOPERASI UNIKEB BERHAD       | CIPTA AKAUN      | APP202000025  | 06-02-2020        | INV202000025 | 06-02-2020        | SELESAI       | LENGKAP           |           |              | Ξ       |
|                     | 12         | 155467-P               | KEDAI BUKU IBZANIS SDN BHD   | CIPTA AKAUN      | APP202000026  | 06-02-2020        | INV202000026 | 06-02-2020        | SELESAI       | LENGKAP           | 1167143   | 17-02-2021   | Ξ       |
|                     | 13         | 961728-P               | MERAH PRINT & SUPPLY SDN BHD | CIPTA AKAUN      | APP202000027  | 06-02-2020        | INV202000027 | 06-02-2020        | SELESAI       | LENGKAP           |           |              | Ξ       |
|                     | 14         | 000704902W             | SYARIKAT ARENA ILMU          | CIPTA AKAUN      | APP202000028  | 06-02-2020        | INV202000028 | 06-02-2020        | SELESAI       | LENGKAP           | 1024707   | 06-02-2020   | Ξ       |
|                     | 15         | 155467-P               | KEDAI BUKU IBZANIS SDN. BHD. | CIPTA AKAUN      | APP202000029  | 06-02-2020        | INV202000029 | 06-02-2020        | BELUM SELESAI |                   |           |              | Ξ       |
|                     | 16         | 961728-P               | MERAH PRINT & SUPPLY SDN BHD | PENDAFTARAN      |               | 05-05-2020        |              |                   |               | LENGKAP           |           |              |         |
|                     | 17         | 38493-X                | SUPB INDUSTRIES SDN BHD      | CIPTA AKAUN      | APP20200030   | 07-02-2020        | INV202000030 | 07-02-2020        | SELESAI       | LENGKAP           |           |              |         |
|                     | 18         | 941848-A               | SVG-TECH SDN BHD             | CIPTA AKAUN      | APP202000031  | 07-02-2020        | INV202000031 | 07-02-2020        | BELUM SELESAI |                   |           |              |         |
|                     | 19         | 25997-H                | FIDIN UNIVERSAL SDN BHD      | CIPTA AKAUN      | APP202000032  | 07-02-2020        | INV202000032 | 07-02-2020        | SELESAI       | LENGKAP           | 1025548   | 07-02-2020   |         |

٠

E-bidaan

20

486929-K

ANUGERAH SAINTIFIK SDN BHD

CIPTA AKAUN

APP202000033

E Permohonan

- Akan muncul 2 senarai iaitu Semua Senarai dan Semakan Bayaran. Anda klik/pilih Semua Senarai.

10-02-2020

INV202000033

10-02-2020

SELESAI

LENGKAP

\*

E-bidaan Permohonan

Perolehar

1

Surat Niat

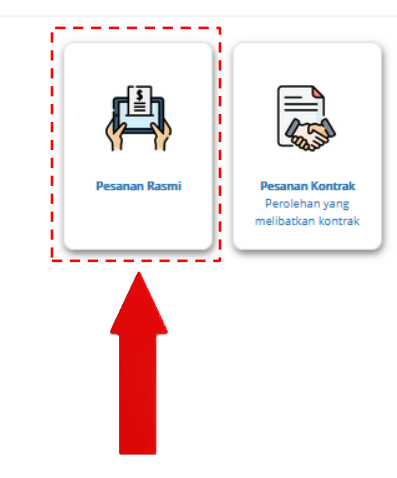

- Seterusnya ada 2 kotak iaitu kotak pesan rasmi dan pesanan kontrak. Pilih yang mana berkenaan dengan perolehan anda buat. Caranya adalah sama cara menilai prestasi pembekal. Untuk ini anda klik di kotak Pesanan Rasmi.

| 🗕 Kembali | Penghantaran Pesanan (DO) - Pesanan Rasmi |
|-----------|-------------------------------------------|
|-----------|-------------------------------------------|

| No Pesanan Rasmi |                     |
|------------------|---------------------|
| No Perolehan     | NETSDP202300002     |
| Tajuk Perolehan  |                     |
| Status           | - SILA PILIH v      |
| Pembekal         | - SIAPILIH          |
|                  | Q Cari 🖉 Set Semula |

| <b>A</b><br>Tuntutan<br>Bayaran |    |
|---------------------------------|----|
| Surat Niat                      | Sh |
|                                 | 4  |
| Surat Setuju<br>Terima          | 1  |

K E-bidaan ₽ Permohonan Laporan  $\sim$ Perolehan ų. E-kerja

| Surat Niat             | Showing 1-1 of 1 item. |               |                  |                                                                   |                        |                           |            |          |
|------------------------|------------------------|---------------|------------------|-------------------------------------------------------------------|------------------------|---------------------------|------------|----------|
|                        | #                      | Nama Pembekal | No Pesanan Rasmi | Tajuk Perolehan                                                   | Item                   | Jumlah Harga Pesanan (RM) | Status     | Tindakan |
| Surat Setuju<br>Terima | 1                      | NIZAM         | 638983           | NETSDP202300002<br>MEMBEKAL DAN MENGHANTAR TELEFON BIMBIT KE HUKM | 1. 10.00 UNIT<br>218GB | 6000.00                   | ×<br>Belum | 👁 Lihat  |
| M<br>Kontrak           |                        |               |                  |                                                                   | 32RAM                  |                           | Selesai    |          |
| C<br>Manual            |                        |               |                  |                                                                   | 2. 10.00 UNIT<br>BLACK |                           |            |          |
|                        |                        |               |                  |                                                                   |                        |                           |            |          |

## - Selepas itu, anda tekan butang lihat di kolum tindakan.

#### Penghantaran Pesanan (DO) - Senarai Rekod

€ Kembali

٠ E-bidaan

₽ Permohonan

> С Manual

| Laporan                | Showing 1 to   | o 1 of 1 entries   |                        | Show 25 v entries      |                        |                        | Сору         | CSV Excel PDF    | Print            |                  |                               | Search:                 |
|------------------------|----------------|--------------------|------------------------|------------------------|------------------------|------------------------|--------------|------------------|------------------|------------------|-------------------------------|-------------------------|
| Perolehan              | #              | No Rujukan<br>NETS | No Rujukan<br>Pembekal | Tarikh<br>Penghantaran | ltem 0                 | Kuantiti<br>Hantar     | No<br>Inbois | Tarikh<br>Inbois | Tarikh<br>ke UKM | Jumlah<br>Inbois | Status                        | Tindakan $	ilde{	heta}$ |
| E-kerja                | 1              | 202303021636226211 | 221215G                | 02-03-2023             | 1. 10.00 UNIT<br>218GB | 1. 10.00 UNIT<br>218GB | 15122022G    | 02-03-2023       | 02-03-2023       | 6,000.00         | O Menunggu Pengesahan Pelulus | 👁 Daftar Terimaan       |
| Tuntutan<br>Bayaran    |                |                    |                        |                        | 32RAM<br>2. 10.00 UNIT | 32RAM<br>2. 10.00 UNIT |              |                  |                  |                  |                               |                         |
| Surat Niat             |                |                    |                        |                        | BLACK                  | BLACK                  |              |                  |                  |                  |                               |                         |
| Surat Setuju<br>Terima | Showing 1 to 1 | 1 of 1 entries     |                        |                        |                        |                        |              |                  |                  |                  |                               | Previous 1 Next         |
| Kontrak                |                |                    |                        |                        |                        |                        |              |                  |                  |                  |                               |                         |

### - Selepas itu, anda tekan butang "Daftar Terimaan" di kolum tindakan.

#### 🚀 Penghantaran Pesanan (DO) - Tambah Rekod

K E-bidaar

Permohonar Dermohonar Laporan

Surat Nia

Kontral

| 1 Maklumat Pesana    | n Rasmi                                        | i Maklumat Penghantaran                      |                                   |  | 🖈 Prestasi Pembekal                                              | 🖋 Kemaski |  |
|----------------------|------------------------------------------------|----------------------------------------------|-----------------------------------|--|------------------------------------------------------------------|-----------|--|
| No Pesanan Rasmi     | 638983                                         | No. Rujukan Pembekal (No. DO)                | 221215G                           |  | Tempoh Penghantaran/ Pelaksanaan Dalam Masa                      | 10        |  |
| Tajuk Perolehan      | MEMBEKAL DAN MENGHANTAR TELEFON BIMBIT KE HUKM | Tarikh Penghantaran Bekalan dan Perkhidmatan | 02-03-2023                        |  |                                                                  | 10        |  |
| Jumlah Harga Pesanan | RM 6,000.00                                    | No. Inbois                                   | 15122022G                         |  | Kualu barangan / Penchumatan                                     | 10        |  |
| No Rujukan NETS      | 202303021636226211                             | Tarikh Inbois                                | 02-03-2023                        |  | Menepati Spesifikasi Bekalan / Perkhidmatan                      | 10        |  |
| Status               | O Menunggu Pengesahan Pelulus                  | Lampiran DO                                  | PR51176_DO_202303021636226211.PDF |  | Masa Tindak Balas [Respons Time]                                 | 10        |  |
| Kod GL               | PP-M-17HR002-01-0000000-B27231                 | Lampiran Inbois                              | PR51176_INV_15122022G.PDF         |  | Ketepatan Kuantiti Bekalan / Perkhidmatan Dan<br>Kebolehfungsian | 10        |  |
| Kod Projek           | NA                                             | Lampiran Pesanan Rasmi                       | PR51176_PR_15122022G.PDF          |  | Perkhidmatan yang diberikan semasa dan selepas                   | 10        |  |
| Tarikh Akhir Bekal   | 25-04-2023                                     | Lampiran Tambahan 1                          |                                   |  | Bekalan / Perkhidmatan dijalankan                                |           |  |
| Lanjut Masa 1        | NA                                             | Lampiran Tambahan 2                          |                                   |  | Penghantaran dokumen lengkap                                     | 10        |  |
| Lanjut Masa 2        | NA                                             | Lampiran Tambahan 3                          |                                   |  | Kefahaman terhadap keselamatan maklumat                          | 10        |  |
|                      |                                                |                                              |                                   |  | Catatan                                                          |           |  |
|                      |                                                |                                              |                                   |  | Skor (%)                                                         | 100       |  |
|                      |                                                |                                              |                                   |  | Gred                                                             | A         |  |
|                      |                                                |                                              |                                   |  |                                                                  |           |  |

| Nama Penerima *                                      | PTJ1                                      |                                        |  |  |  |  |
|------------------------------------------------------|-------------------------------------------|----------------------------------------|--|--|--|--|
| UKMPer Penerima *                                    | ST                                        |                                        |  |  |  |  |
| No. Tel Penerima *                                   | L91455397                                 |                                        |  |  |  |  |
| Email Penerima *                                     | TEST@MAILCOM                              | IAILCOM                                |  |  |  |  |
| Alamat Penerima *                                    | TEST                                      |                                        |  |  |  |  |
| Pusat Proses Bayaran *                               | 17HR03 - UNIT BAYARAN, JAB. KEWANGAN HUKM | v                                      |  |  |  |  |
| Tarikh Terima Barang *                               | 02-03-2023                                |                                        |  |  |  |  |
| Pelulus *                                            | 123456 - PELULUS - JAB BENDAHARI          | ·                                      |  |  |  |  |
| Dokumen Tambahan 1<br>Max size 4 MB<br>([pg.jog.pdf) | Browse) No file selected.                 | PRS1176_PENERIMA_ATTACH1_15122022G.PDF |  |  |  |  |
| Dokumen Tambahan 2<br>Max size 4 MB                  | Browse No file selected.                  | PR51176_PENERIMA_ATTACH2_15122022G.PDF |  |  |  |  |

(jpg, jpeg, pdf)

- Dipaparan ini, di bahagian kotak yang ditandakan warna merah seperti diatas adalah ruangan untuk prestasi pembekal. Untuk menilai anda boleh klik butang kemaskini seperti anak panah merah tunjukkan.

| 4                                                                                |                         |          |
|----------------------------------------------------------------------------------|-------------------------|----------|
| Menepati Spesifikasi Bekalan / Perkhidmatan                                      | 10 - AMAT MEMUASKAN     | <u>'</u> |
| Tempoh Penghantaran/ Pelaksanaan Dalam Masa Yang Ditetapkan                      | 10 - AMAT MEMUASKAN     | 2        |
| Kualiti Barangan / Perkhidmatan                                                  | 10 - AMAT MEMUASKAN     | 2        |
| Ketepatan Kuantiti Bekalan / Perkhidmatan Dan Kebolehfungsian                    | 10 - AMAT MEMUASKAN     | 2        |
| Perkhidmatan yang diberikan semasa dan selepas Bekalan / Perkhidmatan dijalankan | 10 - AMAT MEMUASKAN     | -        |
| Masa Tindak Balas [Respons Time]                                                 | 10 - AMAT MEMUASKAN     | 2        |
| Penghantaran dokumen lengkap                                                     | 10 - AMAT MEMUASKAN     | -        |
| Kefahaman terhadap keselamatan maklumat                                          | 10 - AMAT MEMUASKAN     | -        |
| Catatan                                                                          |                         |          |
|                                                                                  |                         | 4        |
|                                                                                  | 🖹 Kemaskini 🛛 🗲 Kembali |          |

 Dipaparan ini adalah anda sebagai PTJ akan menilai prestasi pembekal berurus niaga sepanjang perolehan ini dijalankan.
Untuk contoh anda boleh klik untuk pilih markah bagi "menepati spesifikasi bekalan/perkhidmatan".

| Menepati Spesifikasi Bekalan / Perkhidmatan                                                    | 10 - AMAT MEMUASKAN                        |
|------------------------------------------------------------------------------------------------|--------------------------------------------|
| Tempoh Penghantaran/ Pelaksanaan Dalam Masa Yang Ditetapkan<br>Kualiti Barangan / Perkhidmatan | SILA PILIH                                 |
| Ketepatan Kuantiti Bekalan / Perkhidmatan Dan Kebolehfungsian                                  | 8 - MEMUASKAN<br>7 - MEMUASKAN             |
| Perkhidmatan yang diberikan semasa dan selepas Bekalan / Perkhidmatan dijalankan               | 6 - SEDERHANA                              |
| Masa Tindak Balas [Respons Time]                                                               | 5 - SEDERHANA<br>4 - TIDAK MEMUASKAN       |
| Penghantaran dokumen lengkap                                                                   | 3 - TIDAK MEMUASKAN                        |
| Kefahaman terhadap keselamatan maklumat                                                        | 2 - TIDAK MEMUASKAN<br>1 - TIDAK MEMUASKAN |
| Catatan                                                                                        |                                            |
|                                                                                                | E Kemaskini ← Kembali                      |

# - Seperti contoh anda pilih "10 – Amat Memuaskan".

| Menepati Spesifikasi Bekalan / Perkhidmatan                                      | 10 - AMAT MEMUASKAN   |
|----------------------------------------------------------------------------------|-----------------------|
| Tempoh Penghantaran/ Pelaksanaan Dalam Masa Yang Ditetapkan                      | 10 - AMAT MEMUASKAN   |
| Kualiti Barangan / Perkhidmatan                                                  | 10 - AMAT MEMUASKAN   |
| Ketepatan Kuantiti Bekalan / Perkhidmatan Dan Kebolehfungsian                    | 10 - AMAT MEMUASKAN   |
| Perkhidmatan yang diberikan semasa dan selepas Bekalan / Perkhidmatan dijalankan | 10 - AMAT MEMUASKAN   |
| Masa Tindak Balas [Respons Time]                                                 | 10 - AMAT MEMUASKAN   |
| Penghantaran dokumen lengkap                                                     | 10 - AMAT MEMUASKAN   |
| Kefahaman terhadap keselamatan maklumat                                          | 10 - AMAT MEMUASKAN   |
| Catatan                                                                          |                       |
|                                                                                  |                       |
| $\rightarrow$                                                                    | 🖺 Kemaskini 🖌 Kembali |

- Selesai membuat penilaian prestasi pembekal anda boleh mengisi catatan diruangan catatan yang disediakan. Selepas itu, anda boleh klik butang kemaskini.

#### 🚖 Prestasi Pembekal

| Tempoh Penghantaran/ Pelaksanaan Dalam Masa<br>Yang Ditetapkan                      | 10  |
|-------------------------------------------------------------------------------------|-----|
| Kualiti Barangan / Perkhidmatan                                                     | 10  |
| Menepati Spesifikasi Bekalan / Perkhidmatan                                         | 10  |
| Masa Tindak Balas [Respons Time]                                                    | 10  |
| Ketepatan Kuantiti Bekalan / Perkhidmatan Dan<br>Kebolehfungsian                    | 10  |
| Perkhidmatan yang diberikan semasa dan selepas<br>Bekalan / Perkhidmatan dijalankan | 10  |
| Penghantaran dokumen lengkap                                                        | 10  |
| Kefahaman terhadap keselamatan maklumat                                             | 10  |
| Catatan                                                                             |     |
| Skor (%)                                                                            | 100 |
| Gred                                                                                | A   |

- Ini adalah paparan keputusan prestasi pada pembekal apabila selesai membuat penilaian prestasi pembekal.